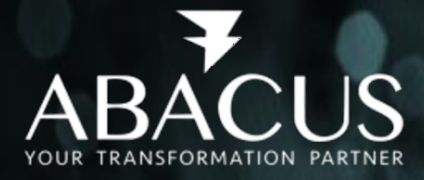

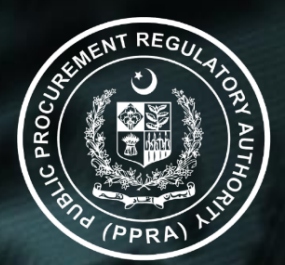

0

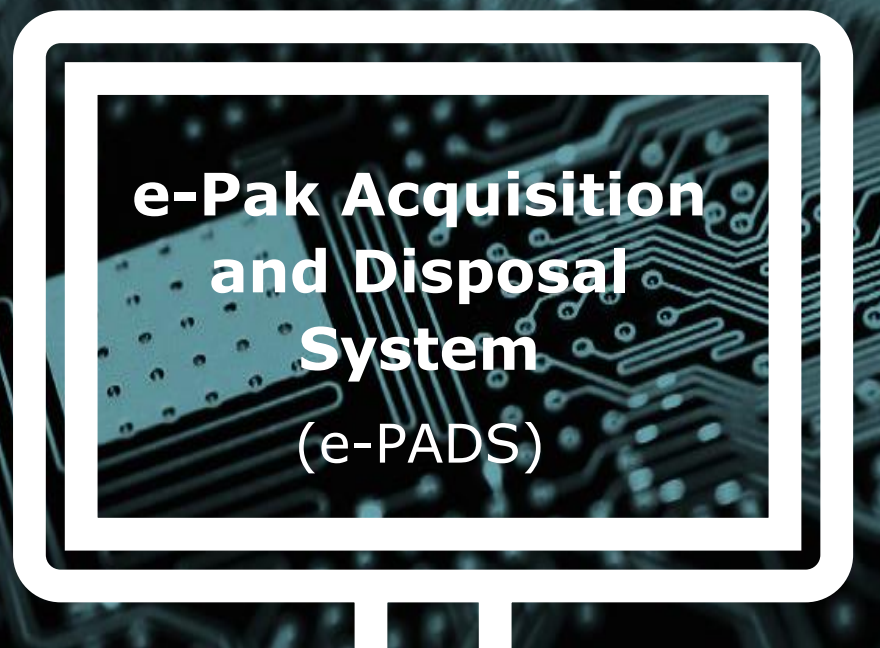

## Training Manual (For End Users)

## Procurement Plan Module Public Procurement Regulatory Authority Version 2.2

September 5, 2022

## TABLE OF CONTENTS

| PROCURE     | MENT PLAN                      | 7  |  |  |  |
|-------------|--------------------------------|----|--|--|--|
| User Logi   | n                              | 8  |  |  |  |
| 1.2         | Logging into e-PADS            | 9  |  |  |  |
| 1.3         | Changing Your Account Password | 11 |  |  |  |
| 1.4         | 1.4 Forgot Password            |    |  |  |  |
| 1.5         | Logging Out                    |    |  |  |  |
| Procurem    | ent Plan                       |    |  |  |  |
| 1.6         | Create Procurement Plan        |    |  |  |  |
| 1.7         | Add Procurement Activities     | 21 |  |  |  |
| TRAINING    | EVALUATION FORMS               |    |  |  |  |
| Trainer's I | Post-Test Evaluation Form      |    |  |  |  |
| Training E  | valuation Form                 |    |  |  |  |
| 1.1         | Course Effectiveness           |    |  |  |  |
| 1.2         | Other Information              | 34 |  |  |  |
| 1.3         | Quiz                           | 35 |  |  |  |

## **ACRONYMS AND ABBREVIATIONS**

| Term      | Description                                                  |  |  |  |  |
|-----------|--------------------------------------------------------------|--|--|--|--|
| 2FA       | Two Factor Authentication                                    |  |  |  |  |
| ADP       | Annual Development Programmed                                |  |  |  |  |
| AES       | Advanced Encryption Standard                                 |  |  |  |  |
| AGPR      | Accountant General Pakistan Revenues                         |  |  |  |  |
| AJ&K PPRA | Azad Jammu & Kashmir Public Procurement Regulatory Authority |  |  |  |  |
| API       | Application Programming Interface                            |  |  |  |  |
| BPPRA     | Baluchistan Public Procurement Regulatory Authority          |  |  |  |  |
| CI/CD     | Continuous Integration / Continuous Delivery                 |  |  |  |  |
| CSRF      | Cross-Site Request Forgery                                   |  |  |  |  |
| DD        | Deputy Director                                              |  |  |  |  |
| DDOS      | Distributed Denial of Service                                |  |  |  |  |
| DFD       | Data Flow Diagram                                            |  |  |  |  |
| DevOps    | Development And Operations                                   |  |  |  |  |
| DRAP      | Drug Regulatory Authority of Pakistan                        |  |  |  |  |
| e-PADS    | e-Pak Acquisition & Disposal System                          |  |  |  |  |
| FATA      | Federally Administered Tribal Areas                          |  |  |  |  |
| FBR       | Federal Board of Revenue                                     |  |  |  |  |
| FPPRA     | Federal Public Procurement Regulatory Authority              |  |  |  |  |
| GIF       | Graphics Interchange Format                                  |  |  |  |  |
| GUI       | Graphical User Interface                                     |  |  |  |  |
| HEC       | Higher Education Commission                                  |  |  |  |  |
| HTTPS     | Hypertext Transfer Protocol Secure                           |  |  |  |  |
| КР        | Khyber Pakhtunkhwa                                           |  |  |  |  |
| KPPRA     | Khyber Pakhtunkhwa Public Procurement Regulatory Authority   |  |  |  |  |
| JPG       | Joint Photographic Experts Group                             |  |  |  |  |
| MIS       | Management Information System                                |  |  |  |  |
| МОМ       | Minutes Of Meetings                                          |  |  |  |  |
| MQ        | Messaging Queue                                              |  |  |  |  |
| NTP       | Network Time Protocol                                        |  |  |  |  |
| NTN       | National Tax Number                                          |  |  |  |  |
| NADRA     | National Database and Registration Authority                 |  |  |  |  |
| OCR       | Optical Character Recognition                                |  |  |  |  |
| OTP       | One-Time Password                                            |  |  |  |  |
| PDF       | Portable Document Format                                     |  |  |  |  |
| PHE       | Public Health Engineering                                    |  |  |  |  |
| Pⅅ        | Planning And Development Department                          |  |  |  |  |
| PPT       | PowerPoint presentation                                      |  |  |  |  |
| PPRA      | Public Procurement Regulatory Authority                      |  |  |  |  |
| QA        | Quality Assurance                                            |  |  |  |  |
| Rs.       | Rupees                                                       |  |  |  |  |
| SBP       | State Bank of Pakistan                                       |  |  |  |  |
| SECP      | Securities And Exchange Commission of Pakistan               |  |  |  |  |

| Term  | Description                                                                                                    |  |  |  |
|-------|----------------------------------------------------------------------------------------------------|--|--|--|
| SIEM  | Security Information And Event Management                                                                                  |  |  |  |
| SPPRA | Sindh Public Procurement Regulatory Authority                                                                              |  |  |  |
| SRS   | Software Requirement Specification                                                                                         |  |  |  |
| STN   | Switched Telephone Network                                                                                                 |  |  |  |
| SSL   | Secure Sockets Layer                                                                                                    |  |  |  |
| SQL   | Structured Query Language                                                                                                  |  |  |  |
| TLS   | Transport Layer Security                                                                                                   |  |  |  |
| VM    | Virtual Machine                                                                                                    |  |  |  |
| WS02  | Web Services Oxygenated                                                                                                    |  |  |  |
| WAF   | Web Application Firewall                                                                                                   |  |  |  |
| PA    | Procurement Agency                                                                                                    |  |  |  |
| SME   | Escalation to subject Matter                                                                                               |  |  |  |
| IVR   | Interactive Voice Response                                                                                                 |  |  |  |
| ETS   | Electronic Tendering Services                                                                                              |  |  |  |
| XSS   | Cross-Site Scripting                                                                                                    |  |  |  |
| OU    | Organization unit is one component of organization hierarchy. Like FPPRA, MoIT, MoNHSR&C, PIMS are all Organization units. |  |  |  |

## **AMENDMENT HISTORY**

| Version | Date              | Update by  | Remarks           |
|---------|-------------------|------------|-------------------|
| 1.0     | July 7, 2022      | Anib Aslam | Template Creation |
| 2.0     | July 20, 2022     | Anib Aslam | Updated content   |
| 2.1     | September 4, 2022 | Anib Aslam | Updated content   |
| 2.2     | September 5, 2022 | Anib Aslam | Updated content   |

#### **DISTRIBUTION**

| Name                     | Position                |
|--------------------------|-------------------------|
| PPRA Team                |                         |
| Mr. Maqbool Ahmad Gondal | Managing Director       |
| Engr. Muhammad Zubair    | Executive Director      |
| Mr. Tariq Javed Khan     | Project Manager         |
| Mr. Rizwan Mehmood       | Director MIS            |
| Ms. Ayesha               | Assistant PPRA          |
| Ms. Warda Rizwan         | Business Analyst        |
| Abacus Team              |                         |
| Mr. Naveed Hussain       | Project Director        |
| Mr. Ijaz Haider Malik    | Project Manager         |
| Mr. Asif Ghouri          | Solution Architect      |
| Mr. Abdul Mannan Nasir   | Senior Technical Lead   |
| Mr. Qasim Syed           | Senior Business Analyst |

## **ASSOCIATED DOCUMENTS**

| Sr. No. | Document Name |
|---------|---------------|
|         |               |

#### Assumptions

This User Manual assumes that you already have e-Pak Acquisition and Disposal System (e-PADS) user accounts according to your Geographical/Ministerial/Departmental level and role. This user manual also assumes that you are familiar with basic computer skills and basic web-application operations.

#### **User's Qualification Requirements**

- 1. Public procurement domain expertise.
- 2. Must be BPS-17 or above official.
- 3. Good communication skills.
- 4. Good computer and software operation skills.

#### **System Requirements**

The e-PADS is accessible from any Personal Computer (Desktop, Laptop) with Internet access and a supported Web-browser.

Latest versions of the following browsers fully support e-PADS standard view:

- 1. Mozilla Firefox (Windows, Mac, Linux)
- 2. Google Chrome (Windows, Mac, Linux)
- 3. Netscape (Windows, Mac, Linux)
- 4. Safari (Mac)
- 5. Internet Explorer 9 and above (Windows)

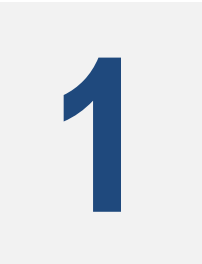

# **PROCUREMENT PLAN**

## on e-Pak Acquisition and Disposal System

The Procurement Plan module in the e-PADS will allow its administrators / users to create procurement plan, activity and initiate procurement. The intended Users of this module are PPRA Admins/Users and Department Admins/Users.

In this section, users will be able to create procurement plan, supporting a periodic process of procurement planning with an objective to create and publish annual procurement plans. The system will allow authority's administrators to create, configure, and manage a variety of templates of digital requisition forms, Description of Services that will assist Procurement Planning & Management Units (PPMUs) of Procuring Agencies during planning and strategy development phase. The system will enable authorized authority's administrators to configure and manage procurement laws and parameters to ensure compliance with corporate, national, and international obligations.

This section provides step-by-step instructions for users to perform the following actions within the e-PADS:

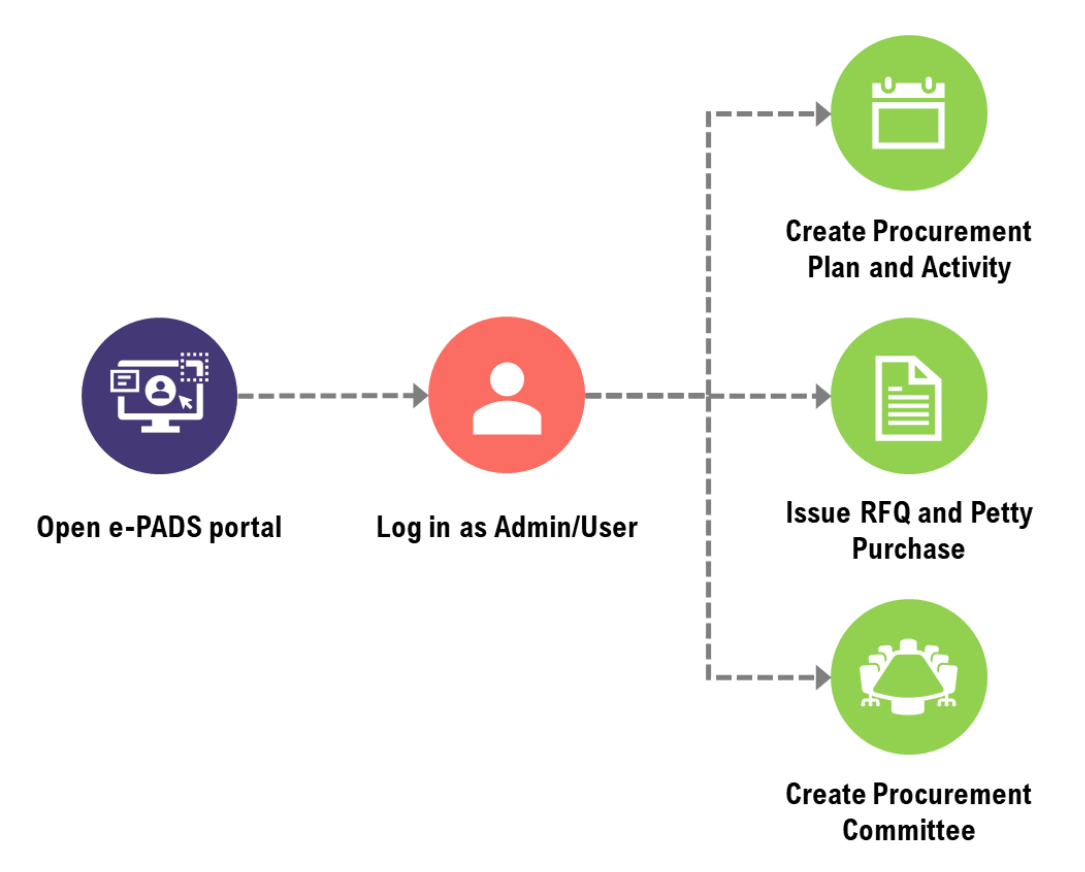

## **Session Objectives**

By the end of this session the user should be able to:

- Create Procurement Plan
- Create Procurement Activity
- Issue RFQ and Petty Purchase
- Issue Purchase Order
- Create Committee

## **USER LOGIN**

This chapter delineates step-by-step instructions on getting started with the e-PADS. In this section, you will learn about:

- 1. Logging Into e-PADS.
- 2. Changing your account password.
- 3. Actions to perform if you forget your password.
- 4. Logging Out of the e-PADS.

The e-PADS has a separate landing page for internal and external users in the system. Enter the URL <u>https://eprocure.gov.pk</u> to load the application homepage.

Once the user enters the URL <u>https://eprocure.gov.pk</u>, the application homepage will appear.

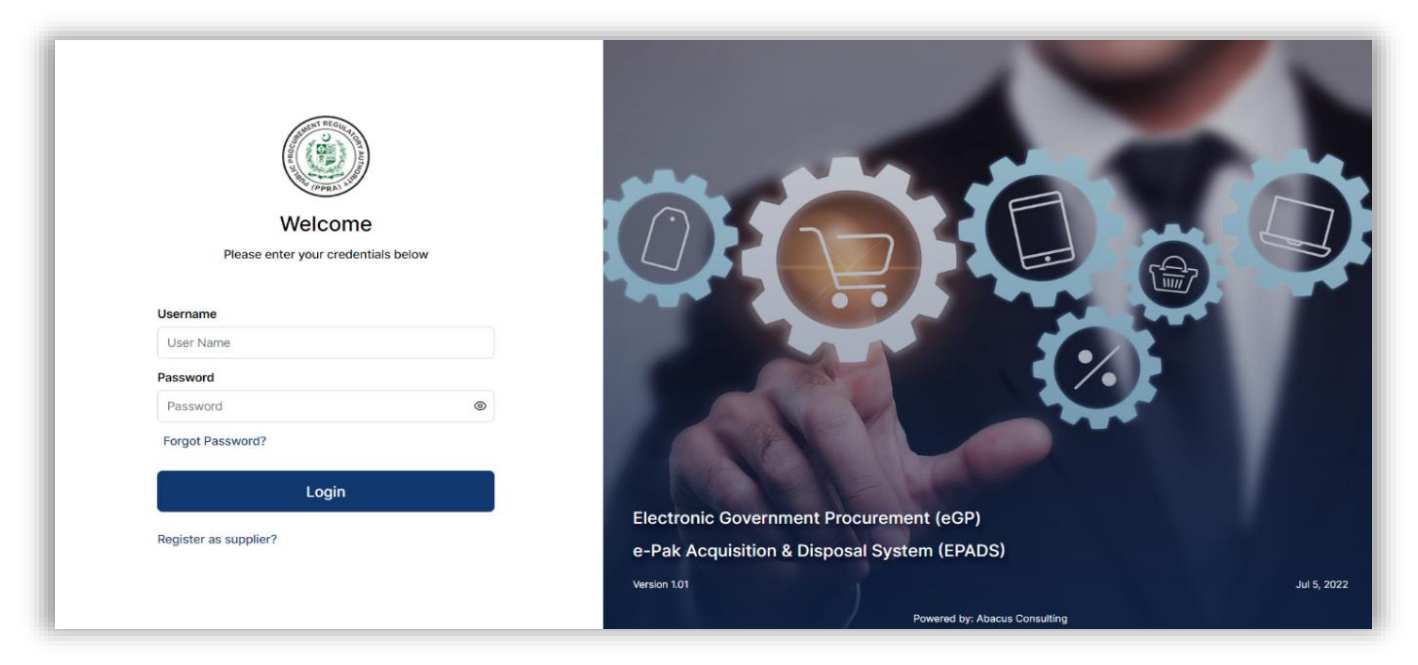

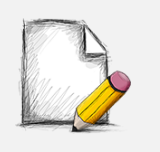

#### Before You Begin...

It is recommended to use the e-PADS with Google Chrome or Mozilla Fire Fox. Older generations of browsers are also supported; however, their use can lead to issues with on-screen formatting and display.

## 1.1 Logging into e-PADS

The e-PADS is an e-procurement system that makes it simple for beginners and experienced users to perform end-to-end procurement activities from creating, publishing and, evaluating tenders, to contract award and post-contract award management etc.

Users can also access the e-PADS application directly by using <u>https://eprocure.gov.pk</u> URL or logging in from the PPRA website homepage. The homepage displays a basic introduction to the 'e-PADS' and a link for users to redirect to the application URL : <u>https://eprocure.gov.pk</u>.

| Public Procurement Regularity Authority      |                               |                              | 🔊 f 🎔 🛛 Registration Logi                                                                                               |
|----------------------------------------------|-------------------------------|------------------------------|----------------------------------------------------------------------------------------------------|
| Home Trainin                                 | gs Tenders - Repor            | rts Publications             | Documents - Policy Guidelines Contact us                                                                                |
| Manage and Publish Tenders                   | easily with e-Procurement     | management<br>im Drocurement |                                                                                                    |
| endowed with the responsibility of Read more | prescribing regulations       |                              | Use of standard formats for advertisements<br>becomes mandatory for                                                     |
| Active Tenders<br>10326                      | Tenders Closing Today<br>103  | New Corrigendums<br>482      | <ul> <li>Regulations for Procedure of filing and<br/>disposal of Review Petition under Rule 19(3),<br/>2021.</li> </ul> |
| Technical Reports<br>25                      | Evaluation Statistics<br>6012 | Final Reports<br>40          | PPRA Standard Bidding Documents (Trial<br>Version) for Procurement of General Goods,                                    |
| City<br>Select the city                      | Category                      | Organization                 | Closing Date                                                                                                    |

#### Menus

The available menus can be found at the top in the homepage screen header.

#### **Contact Us**

Contact details, such as office addresses, telephone numbers and email addresses (where available), for key PPRA officials can be viewed by clicking on the Contact Us menu in the header.

| Image: NonloadImage: NonloadImage:                                                                | Servic                                                                                                    | <b>es</b> & Information |          |                      |   |
|----------------------------------------------------------------------------------------------------|----------------------------------------------------------------------------------------------------|-------------------------|----------|----------------------|---|
| Procurement Planning+Image: ContractsFagistered Suppliers+Image: ContractsImage: ContractsImage: ContractsImage: ContractsImage: Contracts+Image: ContractsImage: ContractsImage: ContractsImage: Contracts+Image: ContractsImage: ContractsImage: Contracts+Image: ContractsImage: Contracts+<                                                                                                    | TENDER                                                                                                    | Tenders                 | ÷        | Auction              | ÷ |
| Image: ContractsImage: ContractsImage | ( The second second sec | Procurement Planning    | ÷        | Evaluation Results   | ÷ |
| Blacklisted Suppliers +   Legal Documents +   Downloads +   Downloads +   Petty Purchases/RFQ +                                                                                                    | CONTR                                                                                                    | Contracts               | ÷        | Registered Suppliers | ÷ |
| Legal Documents       +       Image: Regulations       +         Downloads       +       +       +       +         Downloads       +       +       +       +                                                                                                    |                                                                                                    | Blacklisted Suppliers   | ÷        | FAQS                 | ÷ |
| Downloads                                                                                                    |                                                                                                    | Legal Documents         | <i>→</i> | Rules & Regulations  | ÷ |
|                                                                                                    |                                                                                                    | Downloads               | ÷        | Petty Purchases/RFQ  | ÷ |

## Frequently Asked Questions (FAQs)

The home page also contains an **FAQs** section to provide guidance on the most commonly asked queries.

For logging in to e-PADS application:

a. The user needs to specify a Username and Password set by himself / herself. These would be generated by the system

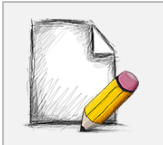

Users cannot log into the e-PADS without valid credentials

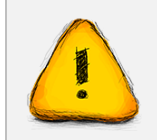

You can change the password initially set by you. Please refer to the section below for "*Changing Your Password*".

| Home                                 | Trainings                   | Tenders • Rep                 | orts Publications      | Documents * Policy Guid                                                     | Supplier Login                                                    |
|--------------------------------------|-----------------------------|-------------------------------|------------------------|-----------------------------------------------------------------------------|-------------------------------------------------------------------|
| Manage and Pul<br>The Public Procure | olish Tenders easily w      | ith e-Procurement             |                        | Highlights                                                                  | Super Admin Login                                                 |
| endowed with the<br>Read more        | responsibility of prescribi | ng regulations                |                        | Use of standard form becomes mandator                                       | nats for advertisements 🔺                                         |
| Active 1032                          | fenders                     | Tenders Closing Today         | New Corrigendus<br>482 | <ul> <li>Regulations for Prod<br/>disposal of Review P<br/>2021.</li> </ul> | cedure of filing and<br>Petition under Rule 19(3).                |
| Active<br>2456                       | Tenders                     | Evaluation Statistics<br>6012 | New Corrigendur<br>245 | PPRA Standard Biok     Version) for Procure     Closed Frame Work           | ding Documents (Trial<br>ment of General Goods,<br>Agreements and |

- b. Click Login. The e-PADS application dashboard screen displays.
- c. Enter your valid **Username** and **Password** to Log into the application.

## 1.2 Changing Your Account Password

a. To change your e-PADS account password, click on your username from top right of application and select Change Password from the dropdown.

| Admin | <ul> <li>✓ I fppraadmin ✓</li> </ul> | <b>[→</b> | ease click on                         |
|-------|--------------------------------------|-----------|---------------------------------------|
|       | A View Profile                       | Pa        | Change<br>ssword to set<br>a new one. |
|       | Change Password                      |           |                                       |
|       |                                      |           |                                       |

- b. A pop-up screen will appear. You will be asked to provide your old password, new password and confirm the new password. Once you confirm your new password click on change password to set your new password.
- c. You can view your password entry by clicking on the eye icon to the right side of the password field.

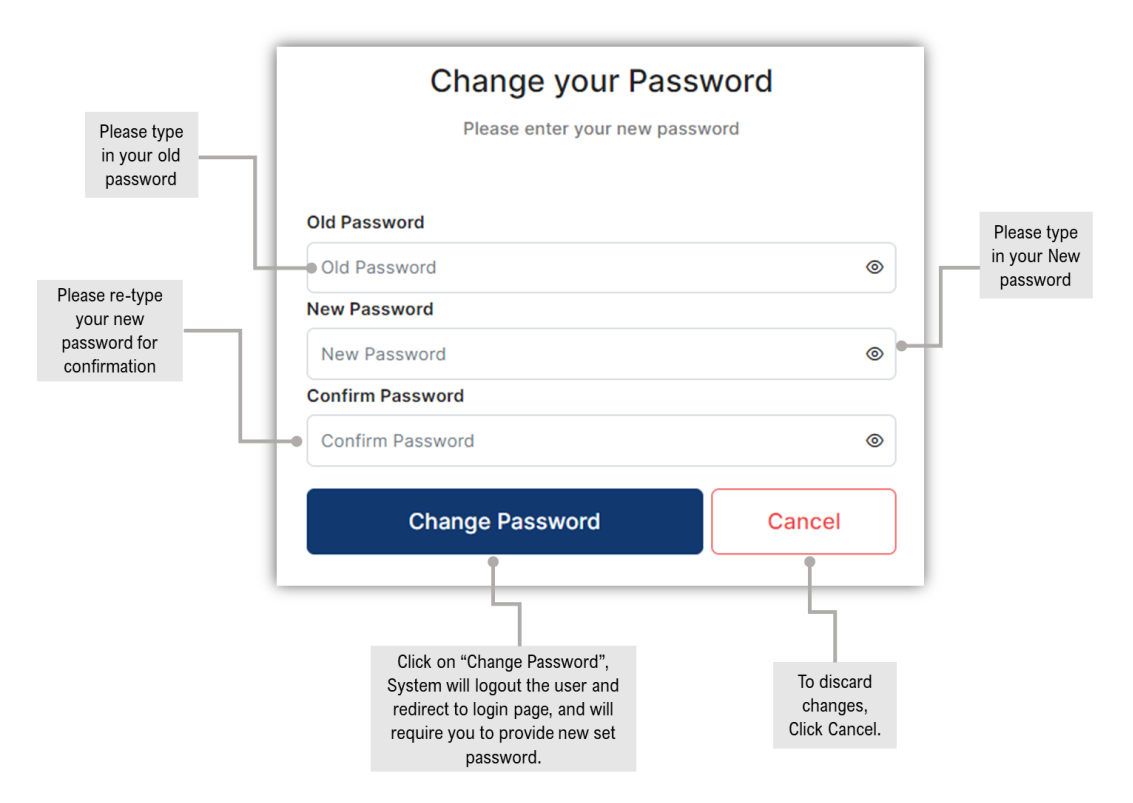

d. If you run into any issue, you can send an email to <u>support@eprocure.gov.pk</u> for support.

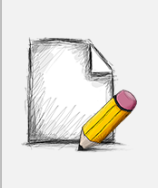

#### Password Requirements

Your password must be at least 8 characters long and have a combination of alphabets, numeric and special character. The first character must be an alphabet, at least one character must be in lower case and at least one numeric and one special character.

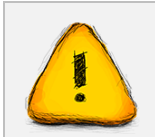

Never give out your password to anyone for security purposes.

## 1.3 Forgot Password

a. In case you have forgotten your password, click on Forgot Password on login screen (as shown below).

|                                     | The second second secon | (ON AUTOR)      |
|-------------------------------------|----------------------------------------------------------------------------------------------------|-----------------|
|                                     | Welcon                                                                                                    | ne              |
|                                     | Please enter your Userna                                                                                                    | me and Password |
|                                     | Username                                                                                                    |                 |
| Please click on                     | User Name                                                                                                    |                 |
| orgot Password,<br>o reset your old | Password                                                                                                    |                 |
| password                            | Password                                                                                                    | 0               |
|                                     | Forgot Password?                                                                                                    |                 |
|                                     | Login                                                                                                    |                 |

b. System will prompt for your username. Please enter you valid username and Click on Confirm username button to proceed.

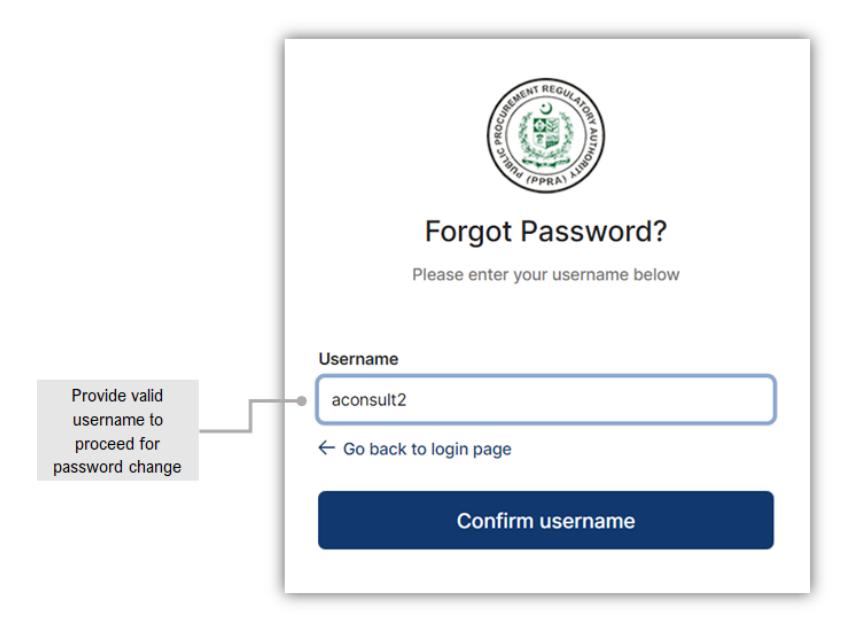

c. A pop-up screen will appear asking for your system registered email address. Enter your email address and click on Send Reset Link.

|                                                                                         | THE GULL TOWN ANT AND AND AND AND AND AND AND AND AND AND |
|-----------------------------------------------------------------------------------------|-----------------------------------------------------------|
| The system will<br>request users to<br>provide their<br>email against their<br>User id. | Confirm email.<br>webor***@gmail.com<br>Email             |
|                                                                                         | Go back to login page Send Reset Link                     |

d. System will send a link to your email address registered within the e-PADS. Click on the link in your email.

| [EXT | ERNAL] User Confirmation (For PPRA EPADS)                                                                                                    |                  |              |               |               |           |
|------|----------------------------------------------------------------------------------------------------|------------------|--------------|---------------|---------------|-----------|
| E    | egpsupport@ppra.org.pk<br>To: Muhammad Anib Aslam                                                                                                    | \$               | ←<br>Sat     | 8/27/2        | 2022 12:      | <br>17 PM |
|      | Dear User,                                                                                                    |                  |              |               |               |           |
|      | Your login creation request has been received. Please follow the link below to Login into system. prompt you for Email and SMS OTP. Please generate OTP for your registered Email address and N then confirm to activate your account. | Step#<br>∕lobil€ | 1: S<br>e nu | ysten<br>mber | n will<br>and |           |
|      | To create your password, please follow the link below:                                                                                                    |                  |              |               |               |           |
|      | <u>Click here</u>                                                                                                    |                  |              |               |               |           |
|      | This is an autogenerated email from the Public Procurement Regulatory Authority. Please on this.                                                                                                    | <u>lo no</u>     | t re         | <u>spon</u>   | <u>d to</u>   |           |
|      | Reply Forward                                                                                                    |                  |              |               |               |           |

- e. System will prompt for One-Time Password (OTP) codes. Click on Generate Email OTP and Generate SMS OTP.
- f. Please set and confirm the new password and click on the Create New Password after entering both the OTPs and click on Create New Password button to complete the process.

|                        | Please enter you Email OTP        | Ir new password    |   | Click on this<br>button to<br>Generate<br>Email OTP |  |  |  |
|------------------------|-----------------------------------|--------------------|---|-----------------------------------------------------|--|--|--|
|                        | Email OTP<br>Mobile No OTP        | Generate Email OTP | - |                                                     |  |  |  |
| Insert New<br>Password | SMS OTP New Password New Password | Generate SMS OTP   |   | Click on this<br>button to<br>Generate<br>Email OTP |  |  |  |
|                        | Confirm Password                  |                    |   |                                                     |  |  |  |
| Insert New<br>Password | Go back to login page Create Nev  | w Password         |   | Click this<br>button to<br>Create New<br>Password   |  |  |  |
|                        |                                   |                    |   |                                                     |  |  |  |

g. After clicking on "Create New Password", a green pop-up notification would appear on the e-PADS login screen that your password has been created successfully.

| Vercome   Descenter your Username and Password   Username   Username   Password   Password   Forgot Password?   Login |                                                                              |
|----------------------------------------------------------------------------------------------------|------------------------------------------------------------------------------|
|                                                                                                    | Electronic Government Procurement (eGP)                                      |
| 1                                                                                                    | e-Pak Acquisition & Disposal System (EPADS)                                  |
|                                                                                                    | Password has been created     Aug 27, 2022     Powered by: Abacus Consulting |

h. In case you run into any issue in creating a new password, please contact <u>support@eprocure.gov.pk</u>.The support team will guide you on how to reset the password.

## 1.4 Logging Out

a. To Sign Out of the e-PADS click on the red icon at the top right-corner of the application.

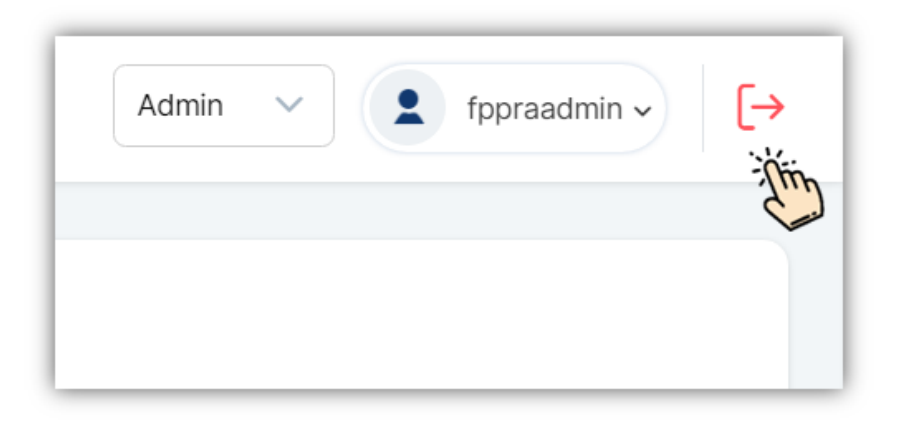

## **PROCUREMENT PLAN**

## 1.5 Create Procurement Plan

The e-PADS provides functionality to its users to create procurement plan and add procurement activities. To create a procurement plan please refer to the following steps:

a. After clicking on Login button, you will be successfully directed to E-PADS home page.

| Federal Public Pro                   | curement Regulatory Authorit | y (PPRA)     |                            |           | Admin 🗸     | fppraadmin - |
|--------------------------------------|------------------------------|--------------|----------------------------|-----------|-------------|--------------|
| HOME<br>企 Home                       | CREATE PROCUREMENT           | r plan (ppr/ | A Rule 8)                  |           |             |              |
| USER                                 | * Procurement Plan Name 🛈    |              | * Year 🛈                   |           |             |              |
| ® licere                             | Plan Name                    |              | Please Select              | ~ S       | ave Reset   |              |
| 会 Roles マ                            |                              |              |                            |           |             |              |
| 옷 Groups 🗸 🗸                         | 🕅 🕅 Clear                    |              |                            |           | Q Searc     | ch keyword   |
| 冬 Authority Delegation マ             | Actions                      | ID v V       | Procurement Plan Name 🖌 🏹  | Year ∽ 🏹  | Version ~ 7 | Status 🗸 🍸   |
| SUPPLIER MANAGEMENT                  |                              | ED1100       | Producement Disp 2022 2024 | 2022 2024 | 10          | 0.000        |
| 冬 Suppliers Y                        |                              | FF1100       | Procurement Plan 2023-2024 | 2023-2024 | 10          | Open         |
| ዶ Joint Venture 🗸                    |                              |              | « < 1 > »                  | 5 ~       |             |              |
| REGULATORIES MANAGEMENT              |                              |              |                            |           |             |              |
| Regulatory Authority<br>Organization |                              |              |                            |           |             |              |
| A Merge                              |                              |              |                            |           |             |              |
| 冬 Split                              |                              |              |                            |           |             |              |
| SOURCING AND CONTRACT<br>MANAGEMENT  |                              |              |                            |           |             |              |
| © Drocurement Dian                   |                              |              |                            |           |             |              |

b. For the better understanding of the user, the home page is divided into three sections.

| Federal Public Pro                  | ocurement Regulatory Authori | ity (PPRA) |                                     |           | Admin 🗸     | fppraadmin ~ [+<br>Section 1 |
|-------------------------------------|------------------------------|------------|-------------------------------------|-----------|-------------|------------------------------|
| HOME                                | CREATE PROCUREMEN            |            | Rule 8)                             |           |             |                              |
| 습 Home                              | Procurement Plan Name ①      |            | * Year ①                            |           |             |                              |
| USER                                | Plan Name                    |            | Please Select                       | ~         | Save Reset  |                              |
| 糸 Users V                           |                              |            |                                     |           |             |                              |
| 冬 Roles 🗸 🖌                         |                              |            |                                     |           |             |                              |
| 終 Groups 🗸 🗸                        | ₿ Clear                      |            |                                     |           | Q Sean      | ch keyword                   |
| 冬 Authority Delegation マ            | Antione                      | <b>ID</b>  | December 2 North State              | V         | Varian      | Chattan                      |
| SUPPLIER MANAGEMENT                 | Actions                      | ID V I     | Procurement Plan Name 🗸 u           | rear 🗸 u  | version 🗸 u | Status 🗸 🛛                   |
| 용 Suppliers 🗸                       |                              | FP1100     | Procurement Plan 2023-2024          | 2023-2024 | 18          | Open                         |
| 용 Joint Venture 🗸 🗸                 |                              |            | « < 1 > »                           | 5 ~       |             |                              |
| REGULATORIES MANAGEMENT             |                              |            |                                     |           |             |                              |
| Regulatory Authority                |                              |            |                                     |           |             |                              |
| Organization                        |                              |            |                                     |           |             |                              |
| 🖉 Merge                             |                              |            |                                     |           |             |                              |
| 終 Split                             |                              |            |                                     |           |             |                              |
| SOURCING AND CONTRACT<br>MANAGEMENT |                              |            | 200                                 |           |             |                              |
| Section 2                           |                              |            | Section 2                           |           |             |                              |
|                                     |                              |            |                                     |           |             |                              |
|                                     |                              |            |                                     |           |             |                              |
|                                     |                              |            | Click on this<br>button to View     |           |             |                              |
|                                     |                              |            | Profile and Change                  |           |             |                              |
|                                     |                              |            | Password                            | -         |             |                              |
|                                     |                              |            |                                     |           |             |                              |
|                                     | Admin 🗸                      | 👤 fpp      | raadmin $\checkmark$ $[\rightarrow$ |           |             |                              |
|                                     |                              |            |                                     |           | To Log out  |                              |
|                                     |                              |            |                                     |           | from the    |                              |
|                                     |                              |            |                                     | s         | this button |                              |

- 1. Users can switch roles from Admin Role dropdown list.
- 2. Users can edit profile and change password by setting dropdown list.
- 3. Users can logout by clicking this  $\mapsto$  button.

Switch User Roles by clicking on this drop down.

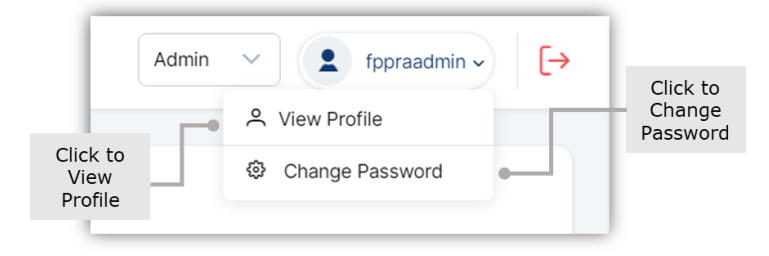

Section 1

| Federal Public Procur                | rement Regulatory Authority ( | PPRA)            |                            |           | Admin 🗸     | fppraadmin →     [→ Section 1 |
|--------------------------------------|-------------------------------|------------------|----------------------------|-----------|-------------|-------------------------------|
| 命 Home                               | CREATE PROCUREMENT P          | LAN (PPRA        | Rule 8)                    |           |             |                               |
| USER                                 | * Procurement Plan Name 🛈     |                  | * Year 🛈                   |           |             |                               |
| ዶ Users 🗸 🗸                          | Plan Name                     |                  | Please Select              | ✓ Save    | Reset       |                               |
| 冬 Roles 🗸 🗸                          |                               |                  |                            |           |             | \$                            |
| ළ Groups 🗸 🗸                         | ₩ Clear                       |                  |                            |           | Q Search    | keyword                       |
| SUPPLIER MANAGEMENT                  | •••••                         |                  |                            |           |             |                               |
| ዶ Suppliers 🗸                        | Actions                       | $ID$ ~ $\forall$ | Procurement Plan Name $$   | Year 🗸    | Version ∽ 🕅 | Status 🗸 🕅                    |
| 名 Joint Venture V                    |                               | FP1100           | Procurement Plan 2023-2024 | 2023-2024 | 19          | Open                          |
| BID MANAGEMENT                       |                               |                  |                            |           |             |                               |
| REGULATORIES MANAGEMENT              |                               |                  |                            | ~         |             |                               |
| Regulatory Authority<br>Organization |                               |                  |                            |           |             |                               |
| ዶ Merge                              |                               |                  |                            |           |             |                               |
| ዶ Split                              |                               |                  |                            |           |             |                               |
| SOURCING AND CONTRACT<br>MANAGEMENT  |                               |                  |                            |           |             |                               |
| A Procurement Plan                   |                               |                  |                            |           |             |                               |
| Section 2                            |                               |                  | Section 3                  |           |             |                               |

c. Click on Procurement plan on the Dashboard Menu.

d. After clicking on Procurement Plan the following screen will appear on the right side.

| Plan Name             |        | Please Select              | Please Select Save Reset |                                   |            |  |  |
|-----------------------|--------|----------------------------|--------------------------|-----------------------------------|------------|--|--|
|                       |        |                            |                          |                                   |            |  |  |
|                       |        |                            |                          | Q Sear                            | ch keyword |  |  |
| Actions               | ID ~ 7 | Procurement Plan Name $$   | Year 🗸 🏹                 | Version $\checkmark$ $\mathbb{Y}$ | Status 🗸 🏹 |  |  |
| ◎   ⁄   💼   烙   🛱   🛱 | FP1100 | Procurement Plan 2023-2024 | 2023-2024                | 18                                | Open       |  |  |
|                       |        | « < 1 > »                  | 5 🗸                      |                                   |            |  |  |
|                       |        |                            |                          |                                   |            |  |  |
|                       |        |                            |                          |                                   |            |  |  |

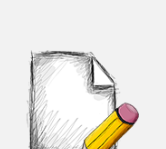

#### Before You Begin...

Fields with asterisk (\*) are MANDATORY. Users are REQUIRED to fill these in before proceeding to the next step.

Fields with no asterisk are OPTIONAL Fields. Users may fill these in but they can proceed to the next step without filling them.

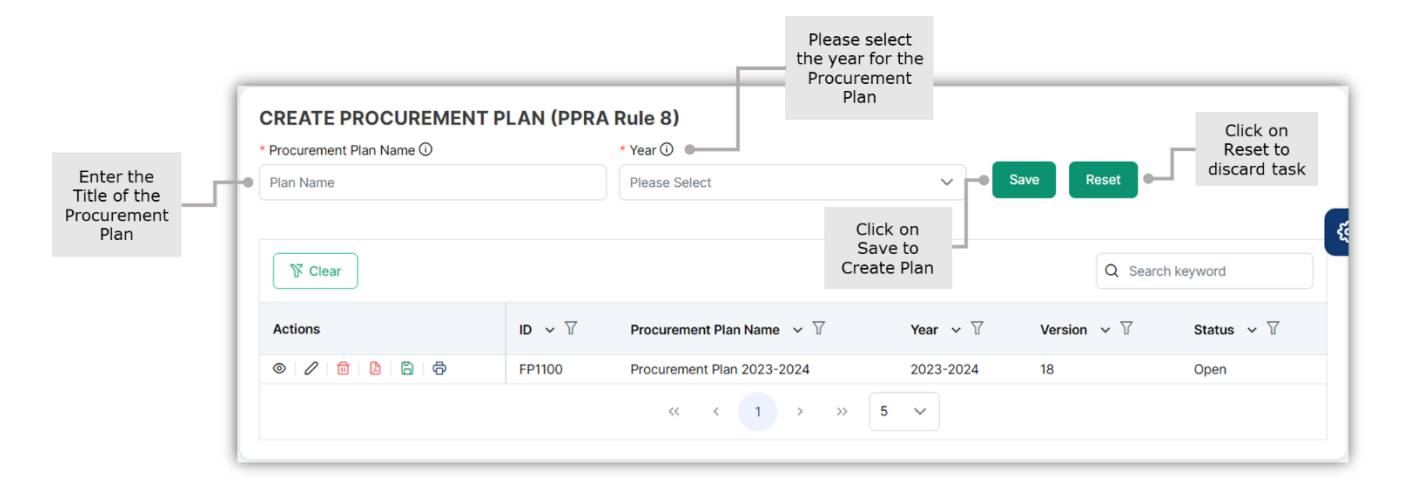

e. To create a procurement plan please refer to the following steps:

| * Procurement Plan Name 🛈 |  |
|---------------------------|--|
| Plan Name                 |  |
|                           |  |

Users are required to enter name of the procurement plan.

#### S#1: Input field name:

Possible Value: Error Message: Procurement Plan Name

Alphanumeric and special characters only. Plan name is required. Alphanumeric and Special characters (#, &, /, (, ), -) are allowed. Minimum three and maximum 50 characters.

| * Year 🛈      |   |
|---------------|---|
| Please Select | ~ |
| I             | Q |
| 2023-2024     |   |
| 2022          |   |

Users are required to select the year for procurement plan.

| S#2: Input field name: | <u>Year</u>                         |
|------------------------|-------------------------------------|
| Possible Value:        | Select year from the dropdown list. |
| Tool Tip:              | Please select from the list.        |

| CREATE PROCUREMENT PL     | AN (PPRA Rule 8) |                 |   |
|---------------------------|------------------|-----------------|---|
| * Procurement Plan Name 🛈 | * Year 🛈         |                 |   |
| Procurement Plan - 1      | 2023-2024        | Save Reset      |   |
|                           |                  | 2th             | Ę |
|                           | Action performed | d successfully. |   |

f. After clicking Save, your procurement plan will be created and listed on the bottom of the screen.

| rocurement Plan Name 🛈 |        | * Year 🛈                  |           |             |            |
|------------------------|--------|---------------------------|-----------|-------------|------------|
| rocurement Plan - 1    |        | 2023-2024                 | ~         | Save Reset  |            |
|                        |        |                           |           |             |            |
|                        |        |                           |           | Q Searc     | ch keyword |
| Actions                | ID v V | Procurement Plan Name 🗸 🏹 | Year ∽ Ƴ  | Version ~ 7 | Status 🗸 🏹 |
|                        |        | D                         | 0000 0004 | 10          | 0          |

- g. This dashboard shows a list of all added procurement plans. Using the dashboard, Admin can perform the following actions available to the left side of each user:
  - i. view user information by clicking on the eye icon
  - ii. edit procurement plan by clicking on the pencil icon
  - iii. delete plan by clicking on the trashcan icon
  - iv. Export to PDF by clicking on the red document icon.
  - v. Submit for approval by clicking on the green save icon.
  - vi. View PDF by clicking on the printer icon.

## 1.6 Add Procurement Activities

After the users are done with creating the procurement plan. Now they must add procurement activities in the procurement plan. To add procurements to the procurement plan please refer to the following steps:

| Procurement Plan Name 🛈 |        | * Year 🛈                   | _         |                                |            |
|-------------------------|--------|----------------------------|-----------|--------------------------------|------------|
| Procurement Plan - 1    |        | 2023-2024                  | ~         | Save Reset                     |            |
|                         |        |                            |           |                                |            |
| ₿ Clear                 |        |                            |           | Q Searc                        | ch keyword |
| Actions                 | ID v V | Procurement Plan Name $$   | Year ∽ 🍸  | Version $\checkmark$ $\forall$ | Status 🗸 🍸 |
|                         | ED1100 | Procurement Plan 2022-2024 | 2022-2024 | 18                             | Open       |

- a. Click on view icon to view procurement plan. To add new procurements.
- b. After clicking on the view icon, the following screen will appear to the users.

| 🕅 Clea    | ar                    |                        |              |            | Q Search      | keyword       |
|-----------|-----------------------|------------------------|--------------|------------|---------------|---------------|
| Actions   | Procurement Documents | Name of Procurement $$ | Category ~ 7 | Method v 7 | Procedure ~ 7 | Est. Cost 🗸 🏹 |
| No record | s found.              |                        |              |            |               |               |
|           |                       | << <                   | > >> 5       | ~          |               |               |

c. After clicking the +Procurement button the Planned Procurement Activity screen will appear to the users:

|                     |                 | * Procurement Need ①     |                                        | *Statement of Requirement ① |             |
|---------------------|-----------------|--------------------------|----------------------------------------|-----------------------------|-------------|
| Market Analysis 🛈   |                 |                          |                                        |                             |             |
| Yes                 | No              |                          |                                        |                             | 1           |
| Estimated Cost 🛈    |                 | * Make or Buy Analysis 🛈 |                                        | Concept Note/PC1            |             |
|                     |                 | Make                     | Buy                                    | No file chosen              | £           |
| Budget(Pink Book) 🛈 |                 | * Funding Type 🛈         |                                        | * Funding Source 🛈          |             |
| Development         | Non-Development | Please Select            | ~                                      | Please Select               | ~           |
|                     |                 |                          |                                        | CANCEL                      | SAVE & NEXT |
|                     |                 |                          | Click on<br>Cancel to<br>discard task. | CANCEL                      | SAVE & NEXT |
|                     |                 |                          | Click on<br>Cancel to<br>discard task. | CANCEL SAVE                 | SAVE & NEXT |

Users are required to enter the name of procurement.

#### S#1: Input field name:

Possible Value: Tool Tip:

#### Name of Procurement

Alphanumeric and Special characters only. Alphanumeric and Special characters (#, &, /, (, ), -) are allowed. Minimum three and maximum 50 characters.

| * Procurement Need 🛈 |   |
|----------------------|---|
|                      |   |
|                      |   |
|                      |   |
|                      | h |

Users are required to provide need for the procurement.

S#2: Input field name:

Possible Value: Tool Tip:

## Procurement Need

Alphanumeric and Special characters only. Maximum 255 characters are allowed.

| *Statement of Requirement () |  |
|------------------------------|--|
|                              |  |
|                              |  |
|                              |  |

Users are required to provide statement / specifications of requirement for the procurement.

#### S#3: Input field name:

Possible Value: Tool Tip:

#### Statement of Requirements

Alphanumeric and Special characters only. Maximum 255 characters are allowed.

| No |
|----|
|    |

Users are required to select if market analysis is required or not. Market analysis is required for procurment to identify market characteristics for specific good and services which have never been procured before.

#### S#4: Input field name:

Possible Value: Tool Tip:

#### Market Analysis

Select value from the Radio Button. Please select from the available options.

| * Estimated Cost 🛈 |  |
|--------------------|--|
|                    |  |
|                    |  |

Users are required to provide an estimated cost for the procurement. The estimated cost specified by the user in this field will serve as the base for selecting Procurement Method and Procedure for the procurement.

#### S#5: Input field name:

Possible Value: Tool Tip:

#### Estimated Cost

Numeric value only. Positive numbers only.

| * Make or Buy Analysis 🛈 |     |
|--------------------------|-----|
| Make                     | Buy |

Users are required to select whether they should go for Make or Buy decision. Make or Buy analysis, is gathering and organizing data about product requirements and analyzing them against available alternatives, including the purchase or internal manufacture of the product.

**S#6: Input field name:** Possible Value: Tool Tip: <u>Make or Buy Analysis</u> Select value from the Radio Button. Please select from the available options.

| Concept Note/PC1 (i) |   |
|----------------------|---|
| No file chosen       | Ţ |

Users may upload a Concept Note/PC 1 if already notified.

#### S#7: Input field name:

Possible Value: Tool Tip: <u>Concept Note/PC 1</u> Attach a PDF File. Please attach concept note in PDF (If Applicable)

| t |
|---|
|   |

Users are required to select whether the procurement is relate to development or non-development budget (pink book).

#### S#8: Input field name:

Possible Value: Tool Tip:

## Budget (Pink Book)

Select value from the Radio Button. Please select from the available options.

| * Funding Type 🛈 |   |
|------------------|---|
| Please Select    | ~ |
|                  | ٩ |
| Local            |   |
| International    |   |

Users are required to select funding type.

#### S#9: Input field name:

Possible Value: Tool Tip:

#### Funding Type

Select value from the Dropdown List. Please select from the list.

| * Funding Source 🛈     |          |
|------------------------|----------|
| Please Select          | ~        |
|                        | Q        |
| Government of Pakistan | <b>^</b> |
| USAID                  |          |
| WHO                    |          |
| UN                     |          |
| UNICEF                 | -        |

Users are required to select funding source.

**S#10: Input field name:** Possible Value: *Funding Source* Select value from the Dropdown List.

#### Tool Tip:

Please select from the list.

| * As a Whole or Package / Lot 🛈 |               |
|---------------------------------|---------------|
| Whole                           | Package / Lot |

Users must select whether they want an item to be procured in lots or as a whole at once.

S#11: Input field name: Possible Value: Tool Tip: <u>As a Whole or Package</u> Select value from the Radio Button.

Please select from the available options.

d. After the users have filled out Procurement Activity form, click on Save and Next button given on the bottom right of the screen.

|                 | Android Wobile Devices           |                                                                 | 8 Shapuragon 430, 4 GB Ram, 230 GB Rom                                        | , 40 IVIP Calliers                                                                                                    |
|-----------------|----------------------------------|-----------------------------------------------------------------|-------------------------------------------------------------------------------|----------------------------------------------------------------------------------------------------|
|                 |                                  |                                                                 | 6°Snapuragun 456, 4 GB kain, 256 GB koin, 46 MP Camers                        |                                                                                                    |
| No              |                                  | h                                                               |                                                                               |                                                                                                    |
|                 | * Make or Buy Analysis 🛈         |                                                                 | Concept Note/PC1 ①                                                            |                                                                                                    |
|                 | Make                             | Buy                                                             | No file chosen                                                                | Ť                                                                                                    |
|                 | * Funding Type ①                 |                                                                 | * Funding Source ①                                                            |                                                                                                    |
| Non-Development | Local                            | ~                                                               | Federal Government                                                            | ~                                                                                                    |
|                 |                                  |                                                                 |                                                                               |                                                                                                    |
| Package / Lot   |                                  |                                                                 |                                                                               |                                                                                                    |
| Package / Lot   |                                  |                                                                 |                                                                               |                                                                                                    |
|                 |                                  |                                                                 | CANCEL                                                                        | SAVE & NEXT                                                                                                    |
|                 |                                  |                                                                 |                                                                               |                                                                                                    |
|                 |                                  |                                                                 |                                                                               | 111                                                                                                    |
|                 | Non-Development<br>Package / Lot | * Make or Buy Analysis ()<br>Make<br>* Funding Type ()<br>Local | Make or Buy Analysis  Make or Buy Make Buy Funding Type  Local  Package / Lot | * Make or Buy Analysis ①       Concept Note/PC1 ①         * Make or Buy       No file chosen         * Funding Type ①       * Funding Source ①         Non-Development       Local         Package / Lot       CANCEL |

e. After clicking Save and Next button, the users will be directed to Procurement (Method / Procedure) screen given below:

|                              | ENT (METHOD / PROC | EDURE)                         |          | Name of Procurement: Lapto  | pps   Estimated Cost: PKR.500000 |
|------------------------------|--------------------|--------------------------------|----------|-----------------------------|----------------------------------|
| * Service ①                  |                    | * Mode of Procurement ①        |          |                             |                                  |
| Non-Consultancy              | Consultancy        | National                       |          | International               |                                  |
| * Category of Procurement () |                    | * Procurement Method ①         |          | * Procedure (i)             | Ę                                |
| Goods                        | ~                  | Choose Procurement Method      | ~        | Choose Procedure            | ~                                |
| * Tentative Notice Date 🛈    |                    | * Tentative Date of Contract 🛈 |          | * Tentative Date of Complet | ion 🛈                            |
| 10-07-2023                   | 8                  | 17-07-2023                     | Ë        | 09-08-2023                  | e                                |
| * Window Period (Days) 🛈     |                    | Remarks(if any)                |          |                             |                                  |
| 5                            |                    |                                |          |                             |                                  |
|                              |                    |                                |          |                             |                                  |
|                              |                    |                                | ĥ        |                             |                                  |
|                              |                    |                                |          |                             |                                  |
|                              |                    |                                |          |                             | CANCEL                           |
|                              |                    |                                |          | Click on                    | · · · ·                          |
|                              |                    |                                |          | discard task.               |                                  |
|                              |                    |                                |          |                             |                                  |
|                              |                    |                                |          |                             | button to save                   |
|                              |                    |                                |          |                             | details                          |
|                              |                    |                                |          |                             |                                  |
|                              | * Service 🛈        |                                |          |                             |                                  |
|                              | Non-0              | Consultancy                    | Consulta | ancy                        |                                  |
|                              |                    |                                |          |                             |                                  |

Users must specify the type of service they want to procure, whether Non-Consultancy service or Consultancy service.

#### S#1: Input field name:

Possible Value:

Tool Tip:

#### **Service**

Select value from the Radio Button. Please select from the available options.

| * Mo | ode of Procurement 🛈 |               |
|------|----------------------|---------------|
|      | National             | International |

Users are required to specify mode of procurement whether the procurement would be made through national or international competitive bidding.

#### S#2: Input field name:

Possible Value: Tool Tip:

#### Mode of Procurement

Select value from the Radio Button. Please select from the available options.

| * Category of Procurement ① |   |
|-----------------------------|---|
| Goods                       | ~ |
|                             | ٩ |
| Goods                       |   |
| Works                       |   |
| Services                    |   |

Users are required to specify the category of procurement, whether Goods, Services or Works.

#### **S#3: Input field name:** Possible Value: Tool Tip:

<u>Category of Procurement</u> Select value from the Dropdown List. Please select from the list. Scenario#1: For Open Competitive Bidding

| * Procurement Method 🛈            |   |
|-----------------------------------|---|
| Open Competitive Bidding          | ~ |
|                                   | ٩ |
| Open Competitive Bidding          |   |
| Alternative Method of Procurement |   |

Users are required to select Procurement Method.

#### S#4: Input field name:

Possible Value: Tool Tip:

#### Procurement Method

Select value from the Dropdown List. Please select from the list.

| * Procedure ①                |          |
|------------------------------|----------|
| Choose Procedure             | ~        |
| [                            | ٩        |
| Single Stage Single Envelope | <b>^</b> |
| Single Stage Two Envelope    |          |
| Two Stage Bidding Procedure  |          |
| Two Stage Two Envelope       |          |
| Framework Agreement - Closed | -        |

Users are required to select Procedure for procurement.

**S#5: Input field name:** Possible Value: Tool Tip: <u>Procedure</u> Select value from the Dropdown List. Please select from the list. Scenario#2: Alternative Method of Procurement

| * Procurement Method 🛈            |   |
|-----------------------------------|---|
| Choose Procurement Method         | ~ |
|                                   | Q |
| Open Competitive Bidding          |   |
| Alternative Method of Procurement |   |

Users are required to select Procurement Method.

**S#4: Input field name:** Possible Value: Tool Tip: <u>Procurement Method</u> Select value from the Dropdown List. Please select from the list.

| * Procedure ①                                |          |
|----------------------------------------------|----------|
| Choose Procedure                             | ~        |
| 1                                            | ٩        |
| Negotiated Tendering                         | <b>^</b> |
| Direct Contracting                           |          |
| Direct Contracting with State Owned Agencies |          |
| Forced Account                               |          |
| Forced Account                               | ~        |

Users are required to select Procedure for procurement.

#### **S#5: Input field name:** Possible Value: Tool Tip:

<u>Procedure</u> Select value from the Dropdown List. Please select from the list.

| * Tentative Notice Date 🛈 |   |
|---------------------------|---|
| 10-07-2023                | Ë |

Users are required to select Tentative Notice Date for procurement.

#### **S#6: Input field name:** Possible Value:

Tool Tip:

#### Tentative Notice Date

Enter Numeric values in the format of (DD-MM-YYYY). You can enter manually or select from the calendar. Select date as per plans fiscal year.

| * Tentative Date of Contract ① |   |
|--------------------------------|---|
| 17-07-2023                     | Ë |
|                                |   |

Users are required to select Tentative Contract Date for procurement.

S#7: Input field name:

Tentative Date of Contract

Possible Value:

Tool Tip:

Enter Numeric values in the format of (DD-MM-YYYY). You can enter manually or select from the calendar. Select date as per plans fiscal year.

| * Tentative Date of Completion 🛈 |   |
|----------------------------------|---|
| 09-08-2023                       | Ë |
|                                  |   |

Users are required to select Tentative Date of Completion.

#### **S#8: Input field name:** Possible Value:

Tentative Date of Completion

Enter Numeric values in the format of (DD-MM-YYYY). You can enter manually or select from the calendar. Select date as per plans fiscal year.

Tool Tip:

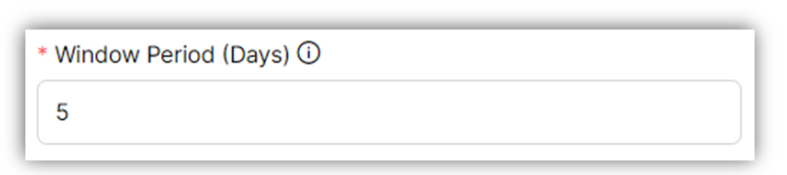

Users are required to provide window period.

#### S#9: Input field name:

Possible Value: Tool Tip: <u>Window Period (Days)</u> Numeric values only. Window period can be 1 to 30 days.

Remarks(if any) 🛈

Users may provide any remarks if necessary.

## S#10: Input field name:

#### Remarks (If any)

| Possible Value: | Alphanumeric and Special characters. |
|-----------------|--------------------------------------|
| Tool Tip:       | Maximum 255 characters are allowed.  |

|                             | NT (METHOD / PROC | Name of Procurement: Laptops   Estimated Cost: PKR.5000 | 000                              |     |
|-----------------------------|-------------------|---------------------------------------------------------|----------------------------------|-----|
| * Service 🛈                 |                   | * Mode of Procurement ()                                |                                  |     |
| Non-Consultancy             | Consultancy       | National                                                | International                    |     |
| * Category of Procurement 🛈 |                   | * Procurement Method ①                                  | * Procedure ①                    | દ્  |
| Goods                       | ~                 | Open Competitive Bidding                                | ✓ Single Stage Two Envelope      | ~   |
| * Tentative Notice Date 🛈   |                   | * Tentative Date of Contract 🛈                          | * Tentative Date of Completion ① |     |
| 10-07-2023                  | Ë                 | 17-07-2023                                              | ₿ 09-08-2023                     | 8   |
| * Window Period (Days) 🛈    |                   | Remarks(if any) ①                                       |                                  |     |
| 10                          |                   | NA                                                      |                                  |     |
|                             |                   |                                                         |                                  |     |
|                             |                   |                                                         | A                                |     |
|                             |                   |                                                         |                                  |     |
|                             |                   |                                                         | CANCEL                           |     |
|                             |                   |                                                         |                                  | Tur |
|                             |                   |                                                         |                                  |     |

f. After user has provided all the information regarding procurement (method / procedure), click on save and your procurement will be added in your procurement plan.

|                       | EMENT PLAN            |                        |              |                                      |                              | + Procurement   |
|-----------------------|-----------------------|------------------------|--------------|--------------------------------------|------------------------------|-----------------|
| 🕼 Clear               |                       |                        |              |                                      | Q Search ke                  | eyword          |
| Actions               | Procurement Documents | Name of Procurement $$ | Category ∽ ∏ | Method $\checkmark$ $\forall$        | Procedure ~ 7                | Est. Cost 🗸 🍸   |
| \$\$   🖉   💼   🗮   89 |                       | Laptops                | Goods        | Open Competitive Bidding             | Single Stage Two<br>Envelope | PKR. 500,001.00 |
| & 🖉 💼 🖹 🔀             | рр                    | Equipments             | Works        | Alternative Method of<br>Procurement | Petty Purchases              | PKR. 89,999.00  |
| & 🖉 💼 🗏 🔀             | РР                    | Tables                 | Goods        | Alternative Method of<br>Procurement | Petty Purchase               | PKR. 20,000.00  |
| & 🖉 🖶 🗑               | RFQ                   | Machinery Procurement  | Goods        | Alternative Method of<br>Procurement | RFQ                          | PKR. 125,000.00 |
| & 🖉 💼 🖹 🔀             | RFQ                   | Bags                   | Goods        | Alternative Method of<br>Procurement | RFQ                          | PKR. 250,000.00 |
|                       |                       | « « 1 2                | 3 4 5        | > >> 5 ~                             |                              |                 |

- g. This dashboard shows a list of all added procurements in the procurement plan. Using the dashboard, Admin can perform the following actions available to the left side of each procurement:
  - i. To modify procurement activity, click on the first icon from the left.

| HOME C C C C C C C C C C C C C C C C C C C |            | + Ac                  | + Add Committee + Procurement              |              |                                         |                                  |             |
|--------------------------------------------|------------|-----------------------|--------------------------------------------|--------------|-----------------------------------------|----------------------------------|-------------|
| 名 Users V                                  | 1 Clear    |                       |                                            |              |                                         | Q Search keyword                 |             |
| 冬 Roles Y                                  | Actions    | Procurement Documents | Name of Procurement $\checkmark$ $\forall$ | Category 🗸 🍸 | Method $\checkmark$ $\forall$           | Procedure $\checkmark$ $\forall$ | Est. Cost   |
| AS Groups  Modify procurement activity     |            |                       | procurement of chairs                      | Goods        | Alternative<br>Method of<br>Procurement | Petty Purchase                   | PKR. 80,000 |
| 終 Suppliers V<br>終 Joint Venture V         | & 2 ₪ ■ 88 | RFQ                   | desktop computers                          | Goods        | Alternative<br>Method of<br>Procurement | RFQ                              | PKR. 344,34 |
| BID MANAGEMENT<br>REGULATORIES MANAGEMENT  | & 0 🖻 🖹 🗱  | RFQ                   | equipment                                  | Works        | Alternative<br>Method of<br>Procurement | RFQ                              | PKR. 243,32 |
| Regulatory Authority<br>Organization       | * 2        | RFQ                   | Laptops                                    | Goods        | Alternative<br>Method of<br>Procurement | RFQ                              | PKR. 450,00 |
| 冬 Merge<br>冬 Split                         | & 🖉 🔟 🗏 🐯  |                       | Cabinet                                    | Goods        | Alternative<br>Method of<br>Procurement | Petty Purchase                   | PKR. 80,000 |

ii. Modify procurement method / procedure by clicking the clicking the pencil icon.

| 命 Home                                               |            | EMENT PLAN            |                                       |              | + A                                     | dd Committee + F | rocurement  |
|------------------------------------------------------|------------|-----------------------|---------------------------------------|--------------|-----------------------------------------|------------------|-------------|
| /SER<br>冬 Users ~                                    | ि ℃lear    |                       |                                       |              |                                         | Q Search keyword |             |
| 冬 Roles V                                            | Actions    | Procurement Documents | Name of Procurement $\mathbf{\nabla}$ | Category ~ 7 | Method $\sim$ $\mathbb{V}$              | Procedure ~ 7    | Est. Cost   |
| Groups     Modify procurement     method / procedure |            |                       | procurement of chairs                 | Goods        | Alternative<br>Method of<br>Procurement | Petty Purchase   | PKR. 80,000 |
| 終 Suppliers マ<br>冬 Joint Venture マ                   | å 0 🗇 🗏 88 | RFQ                   | desktop computers                     | Goods        | Alternative<br>Method of<br>Procurement | RFQ              | PKR. 344,34 |
| ID MANAGEMENT                                        | å 🖉 💼 📾 🔀  | RFQ                   | equipment                             | Works        | Alternative<br>Method of<br>Procurement | RFQ              | PKR. 243,32 |
| Regulatory Authority<br>Organization                 | å 🖉 💼 📾    | RFQ                   | Laptops                               | Goods        | Alternative<br>Method of<br>Procurement | RFQ              | PKR. 450,00 |
| 용 Merge                                              | å 🖉 💼 🖽 88 |                       | Cabinet                               | Goods        | Alternative<br>Method of<br>Procurement | Petty Purchase   | PKR. 80,000 |

iii. Delete procurement by clicking on the trashcan icon

| ඩ Home                               |                                           | EMENT PLAN            |                        |              | + Ac                                    | ld Committee + F | Procurement |
|--------------------------------------|-------------------------------------------|-----------------------|------------------------|--------------|-----------------------------------------|------------------|-------------|
| ER                                   |                                           |                       |                        |              |                                         |                  |             |
| 옥 Users 🗸 🗸                          | ₿ Clear                                   |                       |                        |              |                                         | Q Search keyword |             |
| Roles V                              | Actions                                   | Procurement Documents | Name of Procurement $$ | Category ~ 7 | Method ~ 7                              | Procedure ~ 7    | Est. Cost   |
|                                      | a C Delete 8                              |                       | procurement of chairs  | Goods        | Alternative<br>Method of<br>Procurement | Petty Purchase   | PKR. 80,000 |
| 옥 Suppliers V<br>옥 Joint Venture V   | # 2 0 1 1 1 1 1 1 1 1 1 1 1 1 1 1 1 1 1 1 | RFQ                   | desktop computers      | Goods        | Alternative<br>Method of<br>Procurement | RFQ              | PKR. 344,34 |
| MANAGEMENT                           | a / 🗇 🗐 🕅                                 | RFQ                   | equipment              | Works        | Alternative<br>Method of<br>Procurement | RFQ              | PKR. 243,32 |
| Regulatory Authority<br>Organization | a / 🗇 🗐 🕄                                 | RFQ                   | Laptops                | Goods        | Alternative<br>Method of<br>Procurement | RFQ              | PKR. 450,00 |
| k Merge                              | al 🖉 💼 🛤                                  |                       | Cabinet                | Goods        | Alternative<br>Method of                | Petty Purchase   | PKR. 80,000 |

iv. To view assigned task, click on the Assign Task button. This is the fourth icon from the left.

| 奋 Home                                                         |        |              | EMENT PLAN            |                        |              | + A0                                    | dd Committee + F | Procurement |
|----------------------------------------------------------------|--------|--------------|-----------------------|------------------------|--------------|-----------------------------------------|------------------|-------------|
| SER                                                            |        |              |                       |                        |              |                                         |                  |             |
| 冬 Users                                                        | ·      | ₿ Clear      |                       |                        |              |                                         | Q Search keyword |             |
| 終 Roles                                                        | ·      | Actions      | Procurement Documents | Name of Procurement $$ | Category ~ 7 | Method ∽ ∏                              | Procedure ~ 7    | Est. Cost   |
| & Groups                                                       | ·      | & 2 💼 🗏 (Ass | igned Tasks           | procurement of chairs  | Goods        | Alternative<br>Method of<br>Procurement | Petty Purchase   | PKR. 80,000 |
| 条 Suppliers ・<br>冬 Joint Venture ・                             | ,<br>, | & 0 🗇 🖹 👬    | RFQ                   | desktop computers      | Goods        | Alternative<br>Method of<br>Procurement | RFQ              | PKR. 344,34 |
| D MANAGEMENT                                                   | NT     | ah 🖉 💼 🛤     | RFQ                   | equipment              | Works        | Alternative<br>Method of<br>Procurement | RFQ              | PKR. 243,32 |
| <ul> <li>Regulatory Authority</li> <li>Organization</li> </ul> |        | å 🖉 💼 😫      | RFQ                   | Laptops                | Goods        | Alternative<br>Method of<br>Procurement | RFQ              | PKR. 450,00 |
| ዳ Merge                                                        |        | & 2 @ ■ 8    |                       | Cabinet                | Goods        | Alternative<br>Method of                | Petty Purchase   | PKR. 80,000 |

v. To select for the procurement committee, click on the four squares icon. This is placed fifth from the left side.

| OME                               |        |                  |                       |                        |              |                                         |                  |             |
|-----------------------------------|--------|------------------|-----------------------|------------------------|--------------|-----------------------------------------|------------------|-------------|
| 位 Home                            |        |                  | REMENT PLAN           |                        |              | + Ac                                    | dd Committee     | rocurement  |
| SER                               |        |                  |                       |                        |              |                                         |                  |             |
| ዶ Users                           | ×      | ) Clear          |                       |                        |              |                                         | Q Search keyword |             |
| Roles                             | ~      | Actions          | Procurement Documents | Name of Procurement $$ | Category ~ 7 | Method ∽ 7                              | Procedure ~ 7    | Est. Cost   |
| 終 Groups<br>JPPLIER MANAGEME      | NT     | Select Committee |                       | procurement of chairs  | Goods        | Alternative<br>Method of<br>Procurement | Petty Purchase   | PKR. 80,000 |
| 옥 Suppliers<br>옥 Joint Venture    | v      | å / 💼 🖴 S        | 8 RFQ                 | desktop computers      | Goods        | Alternative<br>Method of<br>Procurement | RFQ              | PKR. 344,34 |
| MANAGEMENT                        | GEMENT | æ 🖉 💼 🖴          | 8 RFQ                 | equipment              | Works        | Alternative<br>Method of<br>Procurement | RFQ              | PKR. 243,32 |
| Regulatory Author<br>Organization | rity   | a / 🗇 🖻 S        | 8 RFQ                 | Laptops                | Goods        | Alternative<br>Method of<br>Procurement | RFQ              | PKR. 450,00 |
| ዳ Merge                           |        | å 🖉 💼 🖴          | 8                     | Cabinet                | Goods        | Alternative<br>Method of                | Petty Purchase   | PKR. 80,000 |

# TRAINING EVALUATION FORMS

for e-Pak Acquisition and Disposal System

## **TRAINER'S POST-TEST EVALUATION FORM**

| Name:            | _ Date: | Time: |  |
|------------------|---------|-------|--|
| Course Provider: |         |       |  |
| Course Title:    |         |       |  |
| Trainer:         | Venue:  |       |  |

| 1. Did you:                                                             |     |    |
|-------------------------------------------------------------------------|-----|----|
| Find the objectives relevant?                                           | Yes | No |
| Find the content generally appropriate?                                 | Yes | No |
| Find the conduct of the facilitators appropriate?                       | Yes | No |
| Find that your expectations had been met?                               | Yes | No |
| Consider any part of the training particularly not relevant/not useful? | Yes | No |
| Think that some topics should be added to the course?                   | Yes | No |
| Enjoy any specific training methods?                                    | Yes | No |
| Like the composition of the group?                                      | Yes | No |
| Consider the facilities adequate?                                       | Yes | No |
| Consider the administrative support adequate?                           | Yes | No |
|                                                                         |     |    |

2. What important changes do you recommend to any of the elements noted above?

3. What changes would you as a trainer recommend to the organizing, running, and subject matter of the course?

## **TRAINING EVALUATION FORM**

| Name:            | Date:  | Time: |
|------------------|--------|-------|
| Course Provider: |        |       |
| Course Title:    |        |       |
| Trainer:         | Venue: |       |

## **1.1 Course Effectiveness**

Given below are rankings for course content, performance of facilitators and relevance of the session to your job. By referring to the learning objectives which were given at the beginning of each session, please rate the degree to which the session subject matter helped you to understand the subject (circle).

Note:

1 = Poor2 = Fair3 = Good4 = Very Good

5 = Excellent

| Sr. No. | Subject          | Content   | Performance | Relevance |
|---------|------------------|-----------|-------------|-----------|
| 1.      | Procurement Plan | 1 2 3 4 5 | 1 2 3 4 5   | 1 2 3 4 5 |

## **1.2 Other Information**

| 1.  | Training method Used                                               | 1 2 3 4 5      |
|-----|--------------------------------------------------------------------|----------------|
| 2.  | Participants' involvement                                          | 1 2 3 4 5      |
| 3.  | Handouts/Training materials                                        | 1 2 3 4 5      |
| 4.  | Time Allocations                                                   | 1 2 3 4 5      |
| 5.  | Sequencing of sessions                                             | 1 2 3 4 5      |
| 6.  | Meeting of your expectations                                       | 1 2 3 4 5      |
| 7.  | Selection/composition of participants                              | 1 2 3 4 5      |
| 8.  | Length/duration of the course                                      | 1 2 3 4 5      |
| 9.  | Facilities/seating arrangements                                    | 1 2 3 4 5      |
| 10. | What changes would you recommend to any of the elements noted in E | 8(1-10) above? |
|     |                                                                    |                |
|     |                                                                    |                |

## 1.3 Quiz

| 1. What is the duration of procurement plan?<br>a. Annual     |                                                   |  |  |  |
|---------------------------------------------------------------|---------------------------------------------------|--|--|--|
| b.                                                            | Quarterly                                         |  |  |  |
| C.                                                            | Monthly                                           |  |  |  |
| 2. How many procurement plan can a user create in the e-PADS? |                                                   |  |  |  |
| a.                                                            | Two                                               |  |  |  |
| b.                                                            | Three                                             |  |  |  |
| C.                                                            | One                                               |  |  |  |
| 3. What is high-level categorization of services in e-PADS?   |                                                   |  |  |  |
| a.                                                            | Two: Consultancy, Non-consultancy                 |  |  |  |
| b.                                                            | Three: Consultancy, Non-consultancy, Professional |  |  |  |
| 4. Name any three alternative methods of procurement?         |                                                   |  |  |  |
| a.                                                            | Petty Purchase, RFQ and Direct Contracting        |  |  |  |
| b.                                                            | Negotiated Tendering, RFQ and Open Competition    |  |  |  |

c. Direct Contracting with state owned entity, RFP and RFQ

## e-Pak Acquisition and Disposal System (e-PADS)